# THỨ TỰ CÁC BƯỚC THAM GIA HỌC TẬP TRÊN HỆ THỐNG LMS

## Bước 1. Đăng nhập vào hệ thống quản lý học tập LMS

- Địa chỉ truy cập: https://lms.hpu2.edu.vn

Mỗi sinh viên khi tham gia học tập tại trung tâm sẽ phải đăng kí một tài khoản và mật khẩu để truy cập vào hệ thống Quản lý học tập LMS. Cách đăng kí như thế nào sẽ được hướng dẫn trực tiếp do Phòng đào tạo QLSV của trung tâm phụ trách. Để truy cập vào hệ thống LMS thực hiện theo 2 cách sau:

### Cách 1: Đăng nhập trên máy tính

Để đăng nhập thực hiện theo các bước sau:

- *Bước 1*: Mở trình duyệt web, truy cập đến trang chủ của hệ thống tại địa chỉ *https://lms.hmu.edu.vn*, giao diện trang chủ như sau:

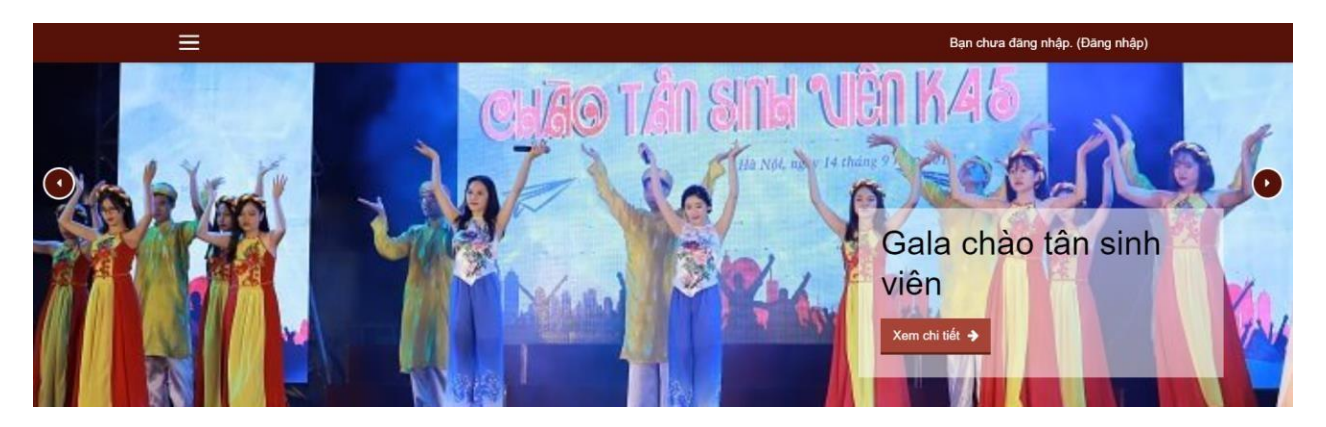

- Bước 2: Nhấp chọn vào mục (Đăng nhập) ở góc trên bên phải màn hình.

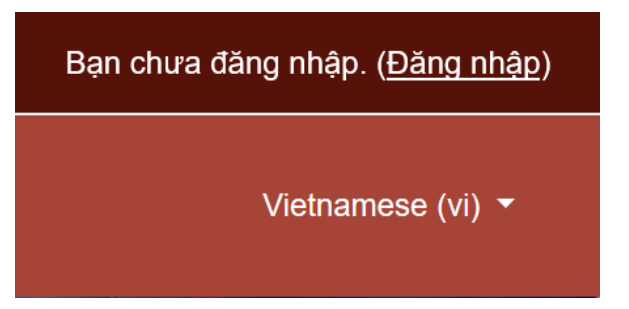

- Bước 3: Nhập **Tên tài khoản** (Email do chúng ta đã đăng kí từ trước với phòng Đào tạo QLSV của trung tâm) và **Mật khẩu** đã được đăng kí vào 2 ô tương ứng và chọn nút **ĐĂNG NHẬP** ngay phía dưới.

| Login into your account                             |          |  |  |  |
|-----------------------------------------------------|----------|--|--|--|
| Tên tài khoản                                       | Mật khẩu |  |  |  |
| Tên tài khoản 🐣                                     | Mật khẩu |  |  |  |
| ĐĂNG NHẬP                                           |          |  |  |  |
| Bạn quên kí danh hoặc mật khẩu? 🔲 Nhớ tên tài khoản |          |  |  |  |
| ĐĂNG NHẬP VỚI TƯ CÁCH KHÁCH                         |          |  |  |  |

## Chú ý:

1. Nếu tài khoản bạn nhập là đúng, hệ thống sẽ chuyển đến Trang cá nhân. Nếu đăng nhập sai sẽ có dòng thông báo như bên dưới và bạn vui lòng nhập tài khoản chính xác.

| Đăng nhập sai, xin vui lòng thử lại                 |            |  |  |  |
|-----------------------------------------------------|------------|--|--|--|
| Login into your account                             |            |  |  |  |
| Tên tài khoản                                       | Mật khẩu   |  |  |  |
| Tên tài khoản                                       | A Mật khẩu |  |  |  |
| ĐĂNG NHẬP                                           |            |  |  |  |
| Bạn quên kí danh hoặc mật khẩu? 🔲 Nhớ tên tài khoản |            |  |  |  |
| ĐĂNG NHẬP VỚI TƯ CÁCH KHÁCH                         |            |  |  |  |

2. Nếu lần đầu đăng nhập hệ thống Quản lý học tập LMS, hệ thống sẽ yêu cầu bạn đổi mật khẩu mới:

| 3an cần phải đối lại mặ | it khẩu tri  | ước khi tiếp tục 3                                                                                      |
|-------------------------|--------------|----------------------------------------------------------------------------------------------------|
| Đổi mật khẩu            |              |                                                                                                    |
| Kī danh                 |              | 20hn001                                                                                                 |
|                         |              | Mật khẩu phải có ít nhất 8 kỳ tự, ít nhất 1 con số, ít nhất 1 kỳ tự viết thường, ít nhất 1 kỳ tự viết h |
| Mặt khẩu hiện tại       | 0            |                                                                                                    |
| Mật khẩu mới            | 0            |                                                                                                    |
| Mật khẩu mới (lần n     | ữa) <b>O</b> |                                                                                                    |

Cách 2: Đăng nhập trên điện thoại

| 14:09 🕥                                                                      | °©© Ihr. Ihr." \$                                    | 14:12 河                                 | * <sup>2</sup> attl attl 76)             |
|------------------------------------------------------------------------------|------------------------------------------------------|-----------------------------------------|------------------------------------------|
| <b></b>                                                                      | <u>२</u> :                                           | Kết nối với Moodle                      | 00                                       |
| Moodle C                                                                     | ứng dụng trên điện thoại<br>di động: Android hay IOS | Ðja chí trang web                       | Nhập địa chi trang web<br>LMS của trường |
| Gỡ cài đặt                                                                   | Mở                                                   | Vui lòng chọn trang web của bạ          | n:                                       |
| <b>Tính năng mới •</b><br>Cập nhật lần cuối 16 thg 7, 2020                   | $\rightarrow$                                        | Connect to your site<br>Ims.hpu2.edu.vn | >                                        |
| Several improvements and bug fixes                                           |                                                      | Need help?                              |                                          |
| <b>Xếp hạng ứng dụng này</b><br>Cho người khác biết suy nghĩ của bạn         |                                                      |                                         |                                          |
|                                                                              |                                                      |                                         |                                          |
| Viết bài đánh giá                                                            |                                                      |                                         |                                          |
| Thông tin liên hệ của nhà pha                                                | át triển 🗸                                           |                                         |                                          |
| Về ứng dụng này                                                              | $\rightarrow$                                        |                                         |                                          |
| Cải thiện cách bạn truy cập các khóa<br>của bạn với các ứng dụng trợ giúp cl | i học Moodle<br>nính thức này                        |                                         |                                          |
| Giáo dục                                                                     |                                                      |                                         |                                          |
| 3,2★ <mark>3+</mark>                                                         | Hơn 10 Tr                                            |                                         |                                          |

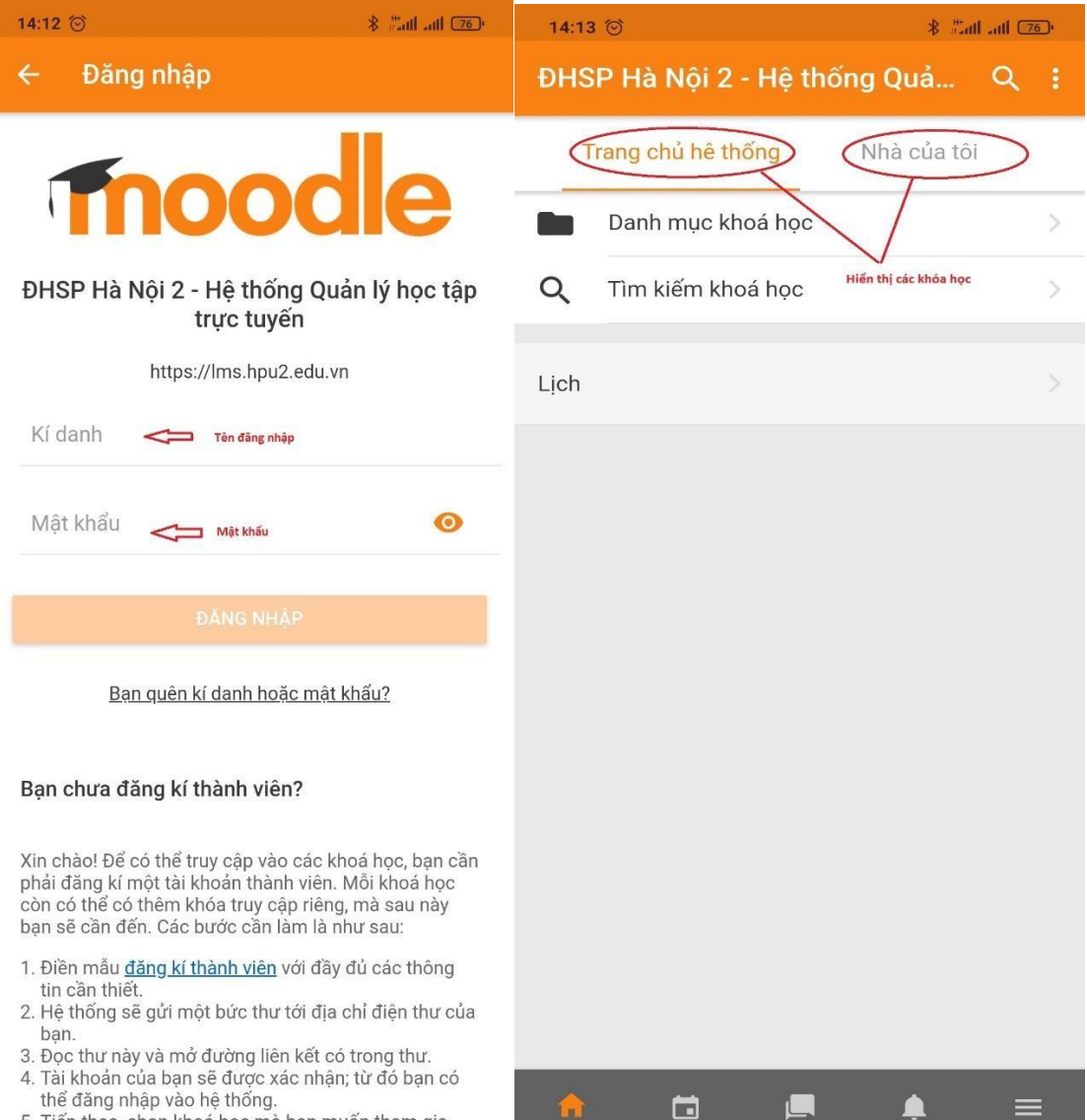

Tiếp theo, chọn khoá học mà bạn muốn tham gia.
 Nếu khoá học ấu cần mật khẩu truy cận thì bạn phải

| 15:52      | 😌 🕺 🕅 atl 📧                                                                                         | 15:52 🕥 | 8                                                            | * #atl atl 🗆           |
|------------|----------------------------------------------------------------------------------------------------|---------|--------------------------------------------------------------|------------------------|
| ÐHS        | P Hà Nội 2 - Hệ thống Quản lý học                                                                   | Các hệ  | thống                                                        | 1 - 0                  |
| 9          | Trần Tuấn Vinh<br>DHSP Hà Nội 2 - Hệ thống Quản lý học tập<br>trực tuyến<br>https://lms.hpu2.edu.vn | •       | Trần Tuấn Vinh<br>DHSP Hà Nội 2 - Hệ thốn<br>Ims.hpu2.edu.vn | g Quản lý học 🚺<br>2 🟠 |
| $\odot$    | Site subscription                                                                                   |         |                                                              |                        |
| հ          | Ðiểm                                                                                                |         |                                                              |                        |
|            | Site blog                                                                                           |         |                                                              |                        |
|            | Tập tin                                                                                             |         |                                                              |                        |
| ۲          | Thẻ từ khoá                                                                                         |         |                                                              |                        |
|            | Scan QR code 📿 Quét mã lớp nếu cơ                                                                   | e.      |                                                              |                        |
| $\bigcirc$ | Trang web                                                                                           |         |                                                              |                        |
| ٢          | Trợ giúp                                                                                            |         |                                                              |                        |
| of C       | Tuỳ chọn                                                                                            |         |                                                              |                        |
| θ          | Thay đổi trang web 🗢 Thoát khỏi LMS                                                                 |         |                                                              |                        |
|            |                                                                                                    |         |                                                              |                        |
| 00         | App settings                                                                                        | × .     |                                                              |                        |

**Bước 2**. Sau khi đăng nhập xong sinh viên tiếp tục truy cập vào khoá học của mình. Sau khi Đăng nhập, bạn truy cập Trang cá nhân, chọn khóa học mà bạn cần theo học trong phần **Tổng quan về khóa học**. Ở mục này chứa toàn bộ các khóa học mà sinh viên được tham gia.

| 🖆 Trang của tôi 🛛 🗙 🗙                                                                     | +                                                                               | 0                                                                                                  |                                                                                   | • • • ×                                                                                                    |
|-------------------------------------------------------------------------------------------|---------------------------------------------------------------------------------|----------------------------------------------------------------------------------------------------|-----------------------------------------------------------------------------------|----------------------------------------------------------------------------------------------------|
| ⊲ ⊳ c                                                                                     | 🛛 🙆 lms.hpu2.edu.vn/my/                                                         |                                                                                                    | Σ Ο                                                                               | <mark>P<sub>6</sub> ★</mark> ≕/ ∃                                                                                      |
|                                                                                           | ×                                                                               |                                                                                                    | 🌲 🗩 Vũ Duy Huy                                                                    | 👧 -                                                                                                    |
| Trang của tôi                                                                             | Tổng Quan Về Khóa Học                                                           |                                                                                                    |                                                                                   | Tập Tin Riêng Tư                                                                                                    |
| # Trang chủ                                                                               | 🔻 TẤT CẢ (NGOẠI TRỨ ÂN) 👻                                                       | _                                                                                                  | I≟ TÊN KHÓA HỌC → IIII CARD →                                                     | Không có tệp                                                                                                    |
| 🗂 Lich                                                                                    |                                                                                 |                                                                                                    |                                                                                   | Quản lý tập tin cá nhân                                                                                                |
| Tập tin riêng tư                                                                          |                                                                                 |                                                                                                    |                                                                                   | Thành Viên Trên Mạng                                                                                                   |
| <ul> <li>Các khoả học của tôi</li> <li>Thực hành m Vấn<br/>đáp trực tuyến</li> </ul>      | HƯỚNG DÂN SỬ DUNG LMS<br>Khóa luân tốt nghiệp                                   | Mâm học 120-2021, HOC KÝ 2                                                                         | Năm học 2020-2021, HỌC KÝ 2                                                       | 100 online users (cách đảy 5 phút)<br>Vũ Duy Huy<br>& Hờ A Công                                                        |
| 🕿 Khóa luận tốt nghiệp                                                                    | 62% complete                                                                    | trong mục tổng quan về                                                                             | 0% complete                                                                       | <ul> <li>Hà Thị Bích Ngọc</li> <li>Nguyễn Thị Thu</li> <li>Nguyễn Thị Thảo</li> </ul>                                  |
| Kỹ thuật sử dụng<br>súng tiểu liên AK                                                     |                                                                                 | khoá học                                                                                           | S 3 6 5                                                                           | <ul> <li>Lê Ngọc Ánh</li> <li>Lê Thanh Hà</li> <li>Nguyễn Thi Hường</li> </ul>                                         |
| ♥ Khóa luận tốt nghiệp<br>7 - SV Hoàng Tuấn<br>Anh                                        | Năm tục 2020-2021, HỌC KÝ 2<br>Khóa lượt tổi nghiệp 2 - SV Nguyễn Anh           | <ul> <li>Năm học 2020-2021, HỌC KÝ 2</li> <li>Khóa luận tốt nghiệp 3 - SV Trần Tiến Duy</li> </ul> | Năm học 2020-2021, HỌC KÝ 2<br>Khóa luận tốt nghiệp 4 - SV Nguyễn Văn             | <ul> <li>Nguyễn Thanh Tú</li> <li>Hà Thị Thảo Mai</li> <li>Quan Thu Hoài</li> </ul>                                    |
| Khóa luận tốt nghiệp<br>6 - SV Phạm Thị<br>Hương                                          | Hoặc chọn mã khoá học                                                           | 0% complete                                                                                        | 0% complete                                                                       | Bồ Thị Diều Linh     Dinh Thị Linh     Hà Thị Hương Thảo     Nam đã Thị Dung                                           |
| Khóa luận tốt nghiệp<br>5 - SV Phạm Thị Lan<br>Anh                                        | tại vùng phím tắt này                                                           |                                                                                                    |                                                                                   | <ul> <li>Khuất Đình Đắc</li> <li>Khuất Đình Đắc</li> <li>Nguyễn Thị Ngân</li> <li>Trần Thị Anh Thư</li> </ul>          |
| Khóa luận tốt nghiệp<br>4 - SV Nguyễn Văn<br>Nam                                          | Năm học 2020-2021, HOC KÝ 2.<br>Khóa luận tốt nghiệp 5 - SV Phạm Thị Lan<br>Anh | Năm học 2020-2021, HỌC KÝ 2<br>Khóa luận tốt nghiệp 6 - SV Phạm Thị<br>Hương                       | Năm học 2020-2021, HỌC KÝ 2 ····<br>Khóa luận tốt nghiệp 7 - SV Hoàng Tuấn<br>Anh | <ul> <li>Nguyễn Thị Hà Nhi</li> <li>Đinh Thị Thắm</li> <li>Vũ Thị Thủy Hiển</li> <li>Nguyễn Thị Thảo Nguyên</li> </ul> |
| Khóa luận tốt nghiệp<br>3 - SV Trần Tiến Duy<br>https://ms.hpu2.edu.vn/course/view.php?id | 0% complete                                                                     | 0% complete                                                                                        | 0% complete                                                                       | <ul> <li>Hoàng Thị Thuý Nga</li> <li>Nguyễn Thị Nga</li> </ul>                                                         |

**Bước 3. Bấm chọn vào mã trung đội của mình** (Ví dụ: Trung đội 1 khoá 217)

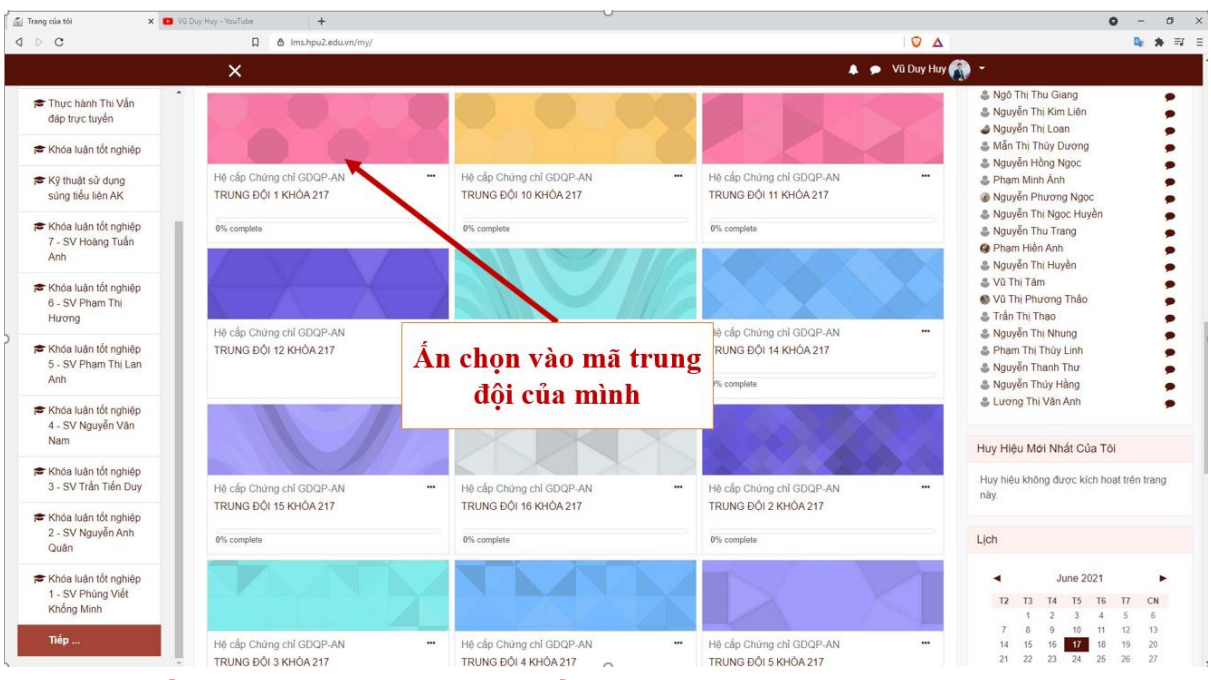

#### Bước 4. Bấm vào link học trực tuyến

- Sinh viên có số thứ tự từ 1 - 70 trong danh sách trung đội bấm vào nhóm 1

- Sinh viên có số thứ tự từ 71 - 140 trong danh sách trung đội bấm vào nhóm 2

- Sinh viên còn lại bấm vào nhóm 3

Lưu ý: Mỗi sinh viên sẽ học 4 học phần chính bao gồm học phần 1 và 2 do các thầy khoa Chính trị phụ trách, nội dung lí thuyết học phần 3 và 4 do khoa Quân sự phụ trách (Nội dung thực hành học phần 3 và 4 sẽ học tại trung tâm). Như vậy, trong mỗi trung đội sẽ có 2 thầy phụ trách giảng dạy và có 6 đường link (Mỗi thầy sẽ phụ trách 3 đường link). Chính vì thế yêu cầu sinh viên chọn đúng số nhóm và thầy phụ trách dạy học buổi học hôm đó.

**Bước 5.** Bấm Chọn vào yêu cầu tham gia hoặc tham gia ngay (chú ý kiểm tra địa chỉ gmail trước khi tham gia vào học. Địa chỉ gmail này là địa chỉ chúng ta đã đăng kí từ trước do vậy yêu cầu sinh viên đăng nhập đúng gmail đã đăng kí với trung tâm và chỉ sử dụng 1 địa chỉ gmail trong suốt khoá học). Ở lần đầu đăng nhập sẽ xuất hiện nút yêu cầu tham gia, sinh viên bấm chọn nút yêu cầu tham gia và đợi giảng viên cho phép vào lớp để bắt đầu quá trình học tập.

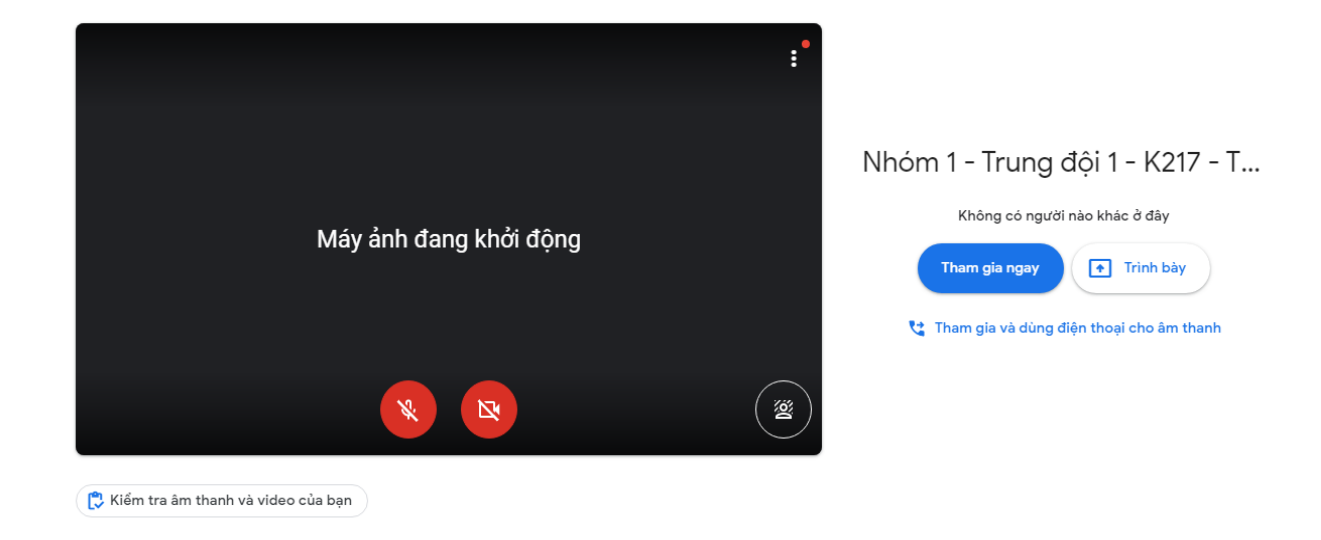

Giao diện lớp học trực tuyến hiển thị như hình dưới đây:

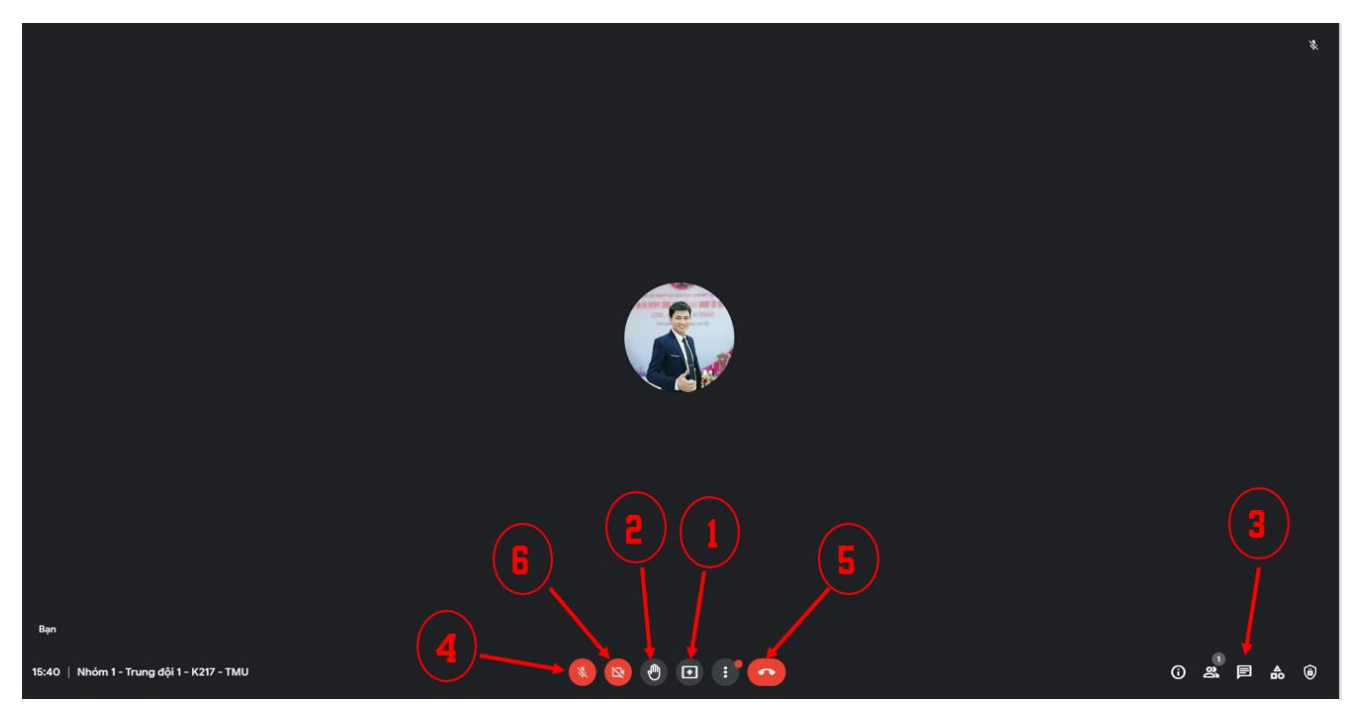

- (1): Chia sẻ màn hình
- (2): Giơ tay phát biểu
- (3): Chat, trò chuyện
- (4): Bật/tắt micro
- (5): Thoát khỏi phòng họp (
- 6): Bật/tắt camera